## 伝送請求の確認方法

1. 処理の流れ

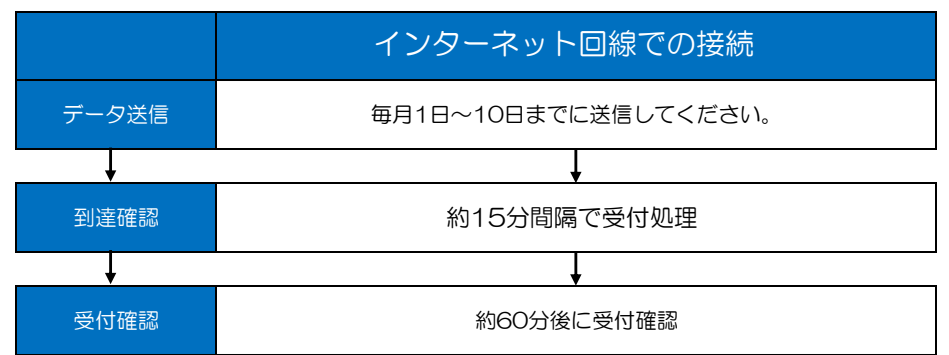

## 2. 受付確認画面【例:伝送通信ソフト】

| ● 「「「」」 「「」」 「」 「」」 「」 「」」 「」」 「」」 「」」 「                                                                                      |                                                                                                    |  |  |  |  |  |  |  |  |  |
|----------------------------------------------------------------------------------------------------|----------------------------------------------------------------------------------------------------|--|--|--|--|--|--|--|--|--|
| ファイル(E) ツール(I)                                                                                                    | ヘルゴ(王)                                                                                                    |  |  |  |  |  |  |  |  |  |
| 新規作成 送受信                                                                                                    |                                                                                                    |  |  |  |  |  |  |  |  |  |
| J12345678900<br>ジョ 送信箱<br>ジョ 送信待ち<br>送信待ち<br>- ジョ 送信待ち<br>- ジョ 送信待ち<br>- ジョ 送信待ち<br>- ジョ ジョ ジョー<br>ジョ 愛信箱<br>ジョ 審査・支払<br>連絡文書 | <ul> <li>              伝送整理番号 送信ファイル名 状態 到達 受付 取消          </li> <li>             12345678900389197329 SE000001.csv 2 正常終了 ○ ○         </li> <li>             12345678900389198031 SE000003.csv 3 エラー ×         </li> </ul> <li>             12345678900389198032 SE000004.csv 3 エラー ×         </li> <li>             12345678900389199633 SE000005.csv 4 待ち ○         </li> <li>             12345678900389199634 SE000006.csv 5 待ち         </li> |  |  |  |  |  |  |  |  |  |

|   | 状態   | 到達 | 受付 | 対応方法                                  |  |
|---|------|----|----|---------------------------------------|--|
| 1 | 正常終了 | 0  | 0  | 受付は正常状態です。                            |  |
| 2 | エラー  | 0  | ×  | インターフェースエラーです。データの再作成、送信が必要(取消電文送信不要) |  |
| 3 | エラー  | ×  |    | データが取り込めていません。データの再作成、送信が必要(取消電文送信不要) |  |
| 4 | 待ち   | 0  |    | 受付待ちの状態です。約60分後、受付確認を行ってください。         |  |
| 5 | 待ち   |    |    | データ送信直後の状態です。約30分後に到達確認を行ってください。      |  |

- 3. 取消電文(一度送信したデータの取消処理)
  - (1)送信方法

| 🧖 伝送通信ソフト                         |                                                                                                    | 3  |  |  |  |  |  |  |
|-----------------------------------|----------------------------------------------------------------------------------------------------|----|--|--|--|--|--|--|
| ファイル(F) ツール(T) へ)                 | Jレプ(H)                                                                                                 |    |  |  |  |  |  |  |
| 3<br>新規作成 送受信                     |                                                                                                    |    |  |  |  |  |  |  |
| J12345678900                      | 伝送整理番号   送信ファイル名   状態   到達   受付   取消   作成日時   送信日時                                                     |    |  |  |  |  |  |  |
| 日                                 | 12345678900389205124     SE204204.csv     195           派付確認           ①          派付確認            ご言語へ | ΞU |  |  |  |  |  |  |
| ①取消したいデータを選択し、右クリックで「送信データ取消」を選択。 |                                                                                                    |    |  |  |  |  |  |  |
| ②送信待ちフォルダをクリック、「取消電文」ファイルが作成されます。 |                                                                                                    |    |  |  |  |  |  |  |
| ③「送受                              | 受信」ボタンをクリックして送信完了。                                                                                     |    |  |  |  |  |  |  |

(2) 確認方法【取消電文送信約60分後】

| 🫃 伝送通信ソ:           | フト                            |                                                                                                    |                                          |
|--------------------|-------------------------------|----------------------------------------------------------------------------------------------------|------------------------------------------|
| ファイル(E)            | ツール(I) へ                      | ルプ(出)                                                                                                    |                                          |
| 2 新規作成             | <b>送受信</b>                    | 添け確認 プログラム更新 ゴミ箱へ ヘルプ パスワード変更                                                                                                    |                                          |
| J12345678900<br>□  | ▼<br>〕<br>78900<br>〕箱<br>送信待ち | 伝送整理番号     送信ファイル名     状態     到速     受付     取消       12345678900389205124     SE204204csv     下枠参照     ○     △     ↓       12345678900389205354     上記電文取消     取消完了     ③     ○ | 作成日時<br>2012年05月<br>2012年05月<br>2012年05月 |
|                    | 送信結果<br> 箱<br>審査・支払           | <ol> <li>①「送信結果」フォルダをダブルクリック。</li> <li>②「送受信」ボタンを押す。</li> <li>③「受付」がOになっていれば取消完了。</li> </ol>                                                                                    |                                          |
| 注意!!<br>◆取消<br>◆状態 | <br>電文は 10<br>が「取消完」          |                                                                                                    | <br> <br> <br>                           |